# ةيلحملا ةقطنملا ةكبش تالاصتإ نيوكت (IPv4) 4 رادصإلا تنرتنإلا لوكوتوربل (LAN) وأ RV134W VPN وجوملا يلع

#### فدەلا

كل حيتي امم ،(WAN) ةعساولا ةقطنملا ةكبش نع ةيلحملا AN قكبش لصف متي ةحفص كل حيتت .ةيلحملا ةكبشلا يف ةددعتم ةزمجأ نيب دحاو تنرتنا لـاصتا ةكراشم ةمجاو نيوكت بيولا ىلا ةدنتسملا ةدعاسملا ةادألاب ةصاخلا LAN قكبش نيوكت نوكت ةيضارتفالا تادادعإلا نأ نم مغرلا ىلع .مجوملل (LAN) قيلحملا ةقطنملا ةكبش ،اهب صاخلا نيوكتلا الجلاعمب كل حمسي LAN قكبش تادادع رييغت نأ الإ ،قداع ةيفاك .زاهجلا قراداب صاخلا الاونع كلذي في امب ،اهسفن قلابشلا عرفي ام

وأ RV132W ك ىلع ليصوت lan لا لكشي نأ فيك تنأ يدبي نأ ةدام اذه فدهي ديدخت جاحسم.

### قيبطتلل ةلباقلا ةزهجألا

- RV132W زارطUI •
- ارّارطل RV134W

# جماربلا رادصإ

- 1.0.0.17 RV132W
- 1.0.0.24 RV134W

## LAN تالاصتإ نيوكت

تاكبش رتخاو بيولا ىلإ ةدنتسملا ةدعاسملا ةادألا ىلإ لوخدلا ليجستب مق .1 ةوطخلا LAN ح لا العام العام العام العام العام العام العام العام العام العام العام العام العام العام العام العام العام ا

| Getting Started<br>Run Setup Wizard<br>Status and Statistics<br>Networking<br>WAN<br>LAN<br>LAN<br>LAN<br>Configuration<br>VLAN Membership<br>Static DHCP<br>DHCP Leased Client<br>DMZ Host<br>Port Management<br>Routing                                |   |                       |
|----------------------------------------------------------------------------------------------------|---|-----------------------|
| Run Setup Wizard   Status and Statistics   Networking  WAN  LAN  LAN  Configuration  VLAN Membership  Static DHCP  DHCP Leased Client  DMZ Host  Port Management  Routing                                                                                | ( | Getting Started       |
| <ul> <li>Status and Statistics</li> <li>Networking</li> <li>WAN</li> <li>LAN</li> <li>LAN Configuration</li> <li>VLAN Membership</li> <li>Static DHCP</li> <li>DHCP Leased Client</li> <li>DMZ Host</li> <li>Port Management</li> <li>Routing</li> </ul> | 1 | Run Setup Wizard      |
| <ul> <li>Networking</li> <li>WAN</li> <li>LAN</li> <li>LAN Configuration</li> <li>VLAN Membership</li> <li>Static DHCP</li> <li>DHCP Leased Client</li> <li>DMZ Host</li> <li>Port Management</li> <li>Routing</li> </ul>                                | • | Status and Statistics |
| <ul> <li>WAN</li> <li>LAN</li> <li>LAN Configuration</li> <li>VLAN Membership</li> <li>Static DHCP</li> <li>DHCP Leased Client</li> <li>DMZ Host</li> <li>Port Management</li> <li>Routing</li> </ul>                                                    | • | Networking            |
| <ul> <li>▼ LAN</li> <li>LAN Configuration</li> <li>VLAN Membership</li> <li>Static DHCP</li> <li>DHCP Leased Client</li> <li>DMZ Host</li> <li>Port Management</li> <li>▶ Routing</li> </ul>                                                             | • | WAN                   |
| LAN Configuration<br>VLAN Membership<br>Static DHCP<br>DHCP Leased Client<br>DMZ Host<br>Port Management<br>▶ Routing                                                                                                    | T | LAN                   |
| VLAN Membership<br>Static DHCP<br>DHCP Leased Client<br>DMZ Host<br>Port Management<br>▶ Routing                                                                                                    |   | LAN Configuration     |
| Static DHCP<br>DHCP Leased Client<br>DMZ Host<br>Port Management<br>▶ Routing                                                                                                    |   | VLAN Membership       |
| DHCP Leased Client<br>DMZ Host<br>Port Management<br>▶ Routing                                                                                                    |   | Static DHCP           |
| DMZ Host<br>Port Management<br>▶ Routing                                                                                                    |   | DHCP Leased Client    |
| Port Management<br>▶ Routing                                                                                                    |   | DMZ Host              |
| ▶ Routing                                                                                                    |   | Port Management       |
|                                                                                                    | • | Routing               |

راعتسملا مسالا وه اذه .*فيضملا مسا* لقح يف فيضملا مسا لخدأ (يرايتخإ) .2 ةوطخلا

يف رثكأ وأ RV ةلسلسلا نم تاهجوم كيدل نوكي امدنع ةداع اذه ريغتي .هجوملل ةكبشلا.

| LAN Configuration |        |
|-------------------|--------|
| Network           |        |
| Host Name:        | RV134W |
| Domain Name:      |        |

.RV134W وه فيضملا مسا ،لاثملا اذه يف **:ةطحالم** 

ل*اجملا مسا* لقح يف كتكبش لاجم مسا لخدأ (يرايتخإ) .3 ةوطخلا.

| 1 | LAN Configuration |        |
|---|-------------------|--------|
|   | Network           |        |
|   | Host Name:        | RV134W |
|   | Domain Name:      |        |

.ةلدسنملا ةمئاقلا نم IPv4 ب ةصاخلا VLAN ةكبش رتخأ .4 ةوطخلا

.20 مقر VLAN ةكبش رايتخإ متي ،لاثملا اذه يف **:ةظحالم** 

| IPv4              |                                      |
|-------------------|--------------------------------------|
| VLAN:             | 20 🔻                                 |
| Local IP Address: | 192 .168 .103 .1 (Hint: 192.168.1.1) |
| Subnet Mask:      | 255 .255 .0                          |

ا ناونع لخدأ .5 ةوطخل IP ي*لحمل*ا IP ناونع لخدأ .5 ةوطخل.

IP ناونع وه اضيأ اذه نوكيس .192.168.103 وه يلحملا IP ناونع ،لاثملاا اذه يف **:ةظحالم** بيولا ىلإ ةدنتسملا ةدعاسملا ةادألا ىلإ لوصولل IP ناونع وأ ،هجوملا ةرادإب صاخلا .هجوملل

| IPv4              |                                      |
|-------------------|--------------------------------------|
| VLAN:             | 20 🔻                                 |
| Local IP Address: | 192 .168 .103 .1 (Hint: 192.168.1.1) |
| Subnet Mask:      | 255 .255 .0                          |

ةميقلاا .*ةيعرفلاا ةكبشلا عانق* لقح يف ةيعرفلا ةكبشلا عانق لخداً .6 ةوطخلا يە ةيضارتڧالا

| IPv4              |                                     |
|-------------------|-------------------------------------|
| VLAN:             | 20 🔻                                |
| Local IP Address: | 192 .168 .103 .1 (Hint 192.168.1.1) |
| Subnet Mask:      | 255 .255 .0                         |

يه تارايخلا. بولسأ لدان DHCP لا ترتخأ .7 ةوطخلا:

- هيفيضمل IP ناونع نييعتب هجوملل حمسي وهو .يضارتفالا دادعإلا وه اذه نيكمت <u>9 ةوطخلا</u> ىلإ يطختلاب مقف ،رايخلا اذه رايتخإ مت اذإ .ايئاقلت
- يف رخآ DHCP مداخ كانه نوكي امدنع ةداع اذه مدختسي .لدان DHCP لا زجعي رايخ اذه زجعي .ةكبشلا
- مداخ ةطساوب اەنييعت مت يتلا IP نيوانع ليحرتب رايخلا اذه موقي DHCP ليحرت <u>8 ةوطخلا</u> يلإ يطختلاب مقف ،رايخلا اذه رايتخإ مت اذإ .ةكبشلا ةزهجأل رخآ DCHP.

نيكمت رايتخإ متي ،لاثملا اذه يف **:ةظحالم**.

| Server Settings(DHCP)       |        |            |            |                                            |
|-----------------------------|--------|------------|------------|--------------------------------------------|
| DHCP Server:                | 💽 nat  | ole 🔍 Dis  | able 🔍 (   | DHCP Relay                                 |
| Remote DHCP Server:         | 0      | .0         | .0         | -0                                         |
| Default Gateway IP Address: | 192    | .168       | .103       | .50                                        |
| Start IP Address:           | 192    | .168       | .103       | .100                                       |
| End IP Address:             | 192    | .168       | .103       | .149                                       |
| Client Lease Time:          | 0      | minutes    | s ( 0 mear | ns one day ) (Range: 0 - 9999, Default: 0) |
| DNS Server:                 | Use DN | IS from IS | P▼         |                                            |
| Static DNS 1:               | 192    | . 168      | .103       | .1                                         |
| Static DNS 2:               | 0      | .0         | .0         | .0                                         |
| Static DNS 3:               | 0      | .0         | .0         | .0                                         |
| WINS:                       | 0      | . 0        | .0         | .0                                         |

مداخب صاخلاا IP ناونع لـخدأف ،7 ةوطخلا يف DHCP ليحرت ترتخأ اذإ (يرايتخإ) .8 ةوطخلا DHCP مد*اخ* لقح يف ديعبلا DHCP م*داخ* لقح يف ديعبل

| Server Settings(DHCP)       |        |            |          |                                            |
|-----------------------------|--------|------------|----------|--------------------------------------------|
| DHCP Server:                | Enable | le 🔍 Disa  | able 🔍 D | DHCP Relay                                 |
| Remote DHCP Server:         | 0      | .0         | .0       | 0                                          |
| Default Gateway IP Address: | 192    | . 168      | 103      | .50                                        |
| Start IP Address:           | 192    | 168        | 103      | 100                                        |
| End IP Address:             | 192    | 168        | 103      | .149                                       |
| Client Lease Time:          | 0      | minutes    | ( 0 mean | ns one day ) (Range: 0 - 9999, Default: 0) |
| DNS Server:                 | Use DN | IS from IS | P▼       |                                            |
| Static DNS 1:               | 192    | . 168      | .103     | .1                                         |
| Static DNS 2:               | 0      | .0         | .0       | .0                                         |
| Static DNS 3:               | 0      | .0         | .0       | .0                                         |
| WINS:                       | 0      | .0         | .0       | .0                                         |

قوطخلاا ، المارت المان المارة المان المان المان المان المان المان المان المان المان المان المان المان. المان المان المان المان المان المان المان المان المان المان المان المان المان المان المان المان المان المان الم

| Server Settings(DHCP)       |        |            |          |                                            |
|-----------------------------|--------|------------|----------|--------------------------------------------|
| DHCP Server:                | Enable | le 🔍 Dis   | able 🔍 D | HCP Relay                                  |
| Remote DHCP Server:         | 0      | .0         | .0       | .0                                         |
| Default Gateway IP Address: | 192    | 168        | 103      | 50                                         |
| Start IP Address:           | 192    | .168       | 103      | .100                                       |
| End IP Address:             | 192    | 168        | 103      | .149                                       |
| Client Lease Time:          | 0      | minutes    | ( 0 mean | ns one day ) (Range: 0 - 9999, Default: 0) |
| DNS Server:                 | Use DN | IS from IS | P 🔻      |                                            |
| Static DNS 1:               | 192    | . 168      | .103     | .1                                         |
| Static DNS 2:               | 0      | .0         | .0       | .0                                         |
| Static DNS 3:               | 0      | .0         | .0       | 0                                          |
| WINS:                       | 0      | .0         | .0       | 0                                          |

وه .*ءدبلاب صاخلا IP ناونع* لقح يف ءدبلاب صاخلا IP ناونع لخدأ (يرايتخإ) .10 ةوطخلا ىل مضني DHCP ليمع يأل IP ناونع نييعت متي .IP نيوانع عمجت يف لوألا ناونعلا قلابش.

.5tart IP وه Start IP ناونع ،لاثملا اذه يف :ةظحالم

| Server Settings(DHCP)                                                                |                              |                                             |                              |                               |                                 |
|--------------------------------------------------------------------------------------|------------------------------|---------------------------------------------|------------------------------|-------------------------------|---------------------------------|
| DHCP Server:                                                                         | Enable                       | le 🔍 Disa                                   | able 🔍 C                     | HCP Rela                      | у                               |
| Remote DHCP Server:                                                                  | 0                            | .0                                          | .0                           | .0                            |                                 |
| Default Gateway IP Address:                                                          | 192                          | .168                                        | 103                          | .50                           |                                 |
| Start IP Address:                                                                    | 192                          | 168                                         | 103                          | 100                           |                                 |
| End IP Address:                                                                      | 192                          | .168                                        | 103                          | .149                          |                                 |
|                                                                                      |                              |                                             |                              |                               |                                 |
| Client Lease Time:                                                                   | 0                            | minutes                                     | ( 0 mean                     | is one day                    | ) (Range: 0 - 9999, Default: 0) |
| Client Lease Time:<br>DNS Server:                                                    | 0<br>Use DN                  | ] minutes<br>IS from IS                     | (0 mean<br>P ▼               | is one day                    | ) (Range: 0 - 9999, Default: 0) |
| Client Lease Time:<br>DNS Server:<br>Static DNS 1:                                   | 0<br>Use DN<br>192           | ] minutes<br>IS from IS<br>168              | (0 mean<br>P <b>T</b>        | is one day                    | ) (Range: 0 - 9999, Default: 0) |
| Client Lease Time:<br>DNS Server:<br>Static DNS 1:<br>Static DNS 2:                  | 0<br>Use DN<br>192<br>0      | minutes<br>IS from IS<br>168                | (0 mean<br>P ▼<br>.103<br>.0 | is one day )<br>.1<br>.0      | ) (Range: 0 - 9999, Default: 0) |
| Client Lease Time:<br>DNS Server:<br>Static DNS 1:<br>Static DNS 2:<br>Static DNS 3: | 0<br>Use DN<br>192<br>0<br>0 | ) minutes<br>IS from IS<br>.168<br>.0<br>.0 | (0 mean<br>P ▼<br>.103<br>.0 | s one day )<br>.1<br>.0<br>.0 | ) (Range: 0 - 9999, Default: 0) |

يف ريخألاا ناونعلاا وه .لاجم *ناونع ةياهنلاا* يف ناونع ةياهنلا (يرايتخإ) .11 ةوطخ لخدي اذه يف LAN ةكبش ىلٍ مضني DHCP ليمع يأل IP ناونع نييعت متي .IP نيوانع عمجت قاطنلا.

.192.168.103.149 وه يفرطلا IP ناونع ،لاثملا اذه يف **:ةظحالم** 

| Server Settings(DHCP)                                                                |                         |                                             |                            |                                                         |
|--------------------------------------------------------------------------------------|-------------------------|---------------------------------------------|----------------------------|---------------------------------------------------------|
| DHCP Server:                                                                         | Enable                  | le 🔍 Dis                                    | able 🔍 D                   | HCP Relay                                               |
| Remote DHCP Server:                                                                  | 0                       | .0                                          | .0                         | .0                                                      |
| Default Gateway IP Address:                                                          | 192                     | . 168                                       | 103                        | .50                                                     |
| Start IP Address:                                                                    | 192                     | 168                                         | 103                        | .100                                                    |
| End IP Address:                                                                      | 192                     | .168                                        | 103                        | .149                                                    |
|                                                                                      |                         |                                             |                            |                                                         |
| Client Lease Time:                                                                   | 0                       | minutes                                     | ( 0 mean                   | is one day ) (Range: 0 - 9999, Default: 0)              |
| Client Lease Time:<br>DNS Server:                                                    | 0<br>Use Di             | minutes                                     | (0 mean<br>P ▼             | s one day ) (Range: 0 - 9999, Default: 0)               |
| Client Lease Time:<br>DNS Server:<br>Static DNS 1:                                   | 0<br>Use DN<br>192      | minutes<br>IS from IS                       | (0 mean<br>P ▼<br>103      | s one day ) (Range: 0 - 9999, Default: 0)               |
| Client Lease Time:<br>DNS Server:<br>Static DNS 1:<br>Static DNS 2:                  | 0<br>Use DN<br>192<br>0 | minutes<br>IS from IS<br>.168<br>.0         | (0 mean<br>P ▼<br>103      | s one day ) (Range: 0 - 9999, Default: 0)<br>-1<br>-0   |
| Client Lease Time:<br>DNS Server:<br>Static DNS 1:<br>Static DNS 2:<br>Static DNS 3: | 0<br>Use DN<br>192<br>0 | ) minutes<br>IS from IS<br>.168<br>.0<br>.0 | (0 mean<br>P ▼<br>103<br>0 | s one day ) (Range: 0 - 9999, Default: 0)<br>].1<br>].0 |

ةدملا يه هذه .*ليمعلا راجياٍ تقو* لقح يف ليمعلا راجياٍ تقو لخدأ (يرايتخإ) .12 ةوطخلا 0. يه ةيضارتفالا ةميقلا .ءالمعلل IP نيوانع ريجأت اهيف متي يتلاأ (قئاقدلاب)

| Server Settings(DHCP)                                                                |                              |                                     |                              |                                                              |
|--------------------------------------------------------------------------------------|------------------------------|-------------------------------------|------------------------------|--------------------------------------------------------------|
| DHCP Server:                                                                         | Enat                         | ole 🔍 Disa                          | able 🔍 D                     | DHCP Relay                                                   |
| Remote DHCP Server:                                                                  | 0                            | .0                                  | .0                           | .0                                                           |
| Default Gateway IP Address:                                                          | 192                          | 168                                 | 103                          | .50                                                          |
| Start IP Address:                                                                    | 192                          | .168                                | 103                          | .100                                                         |
| End IP Address:                                                                      | 192                          | .168                                | 103                          | .149                                                         |
|                                                                                      |                              |                                     |                              |                                                              |
| Client Lease Time:                                                                   | 0                            | minutes                             | ( 0 mean                     | ns one day ) (Range: 0 - 9999, Default: 0)                   |
| Client Lease Time:<br>DNS Server:                                                    | 0<br>Use Di                  | minutes                             | (0 mean<br>P▼                | ns one day) (Range: 0 - 9999, Default: 0)                    |
| Client Lease Time:<br>DNS Server:<br>Static DNS 1:                                   | 0<br>Use Di<br>192           | minutes<br>NS from IS<br>168        | (0 mean<br>P <b>v</b><br>103 | ns one day ) (Range: 0 - 9999, Default: 0)                   |
| Client Lease Time:<br>DNS Server:<br>Static DNS 1:<br>Static DNS 2:                  | 0<br>Use DM<br>192<br>0      | minutes<br>NS from IS<br>.168<br>.0 | (0 mean<br>P ▼<br>.103<br>.0 | ns one day ) (Range: 0 - 9999, Default: 0)<br>.10            |
| Client Lease Time:<br>DNS Server:<br>Static DNS 1:<br>Static DNS 2:<br>Static DNS 3: | 0<br>Use Di<br>192<br>0<br>0 | minutes NS from IS .168 .0 .0 .0    | (0 mean<br>P ▼<br>.103<br>.0 | ns one day ) (Range: 0 - 9999, Default: 0)<br>.1<br>.0<br>.0 |

يه تارايخلا. ةلدسنملا ةمئاقلا نم DNS مداخ ردصم رتخأ (يرايتخإ). 13 ةوطخلا:

- اليكو مدختسأ DNS مداخ ىل DNS ليكو ليحرتل DNS تابلطل رايخلا اذه حيتي DNS ليكو مدختسأ . ةكبشلا ىلع ليمعلا ةزهجأ ىلع DNS للحمك درلاو ليكولل يلاحل ماعلا
- لوقح يف ةددحملا DNS ةميق مادختسإ هجوملل رايخلا اذه حيتي يلاتلاك DNS مدختسأ مدختسأ • 1<u>4 ةوطخلا</u> يلإ يطختلاب مقف ،رايخلا اذه رايتخإ مت اذإ .تباثلا DNS مداخل IP ناونع.

.ISP نم DNS مادختسإ رايتخإ متي ،لاثملا اذه يف **:ةظحالم** 

| Server Settings(DHCP)       |                                                             |
|-----------------------------|-------------------------------------------------------------|
| DHCP Server:                | Enable Oisable OHCP Relay                                   |
| Remote DHCP Server:         | 0.0.0                                                       |
| Default Gateway IP Address: | 192 . 168 . 103 . 50                                        |
| Start IP Address:           | 192 . 168 . 103 . 100                                       |
| End IP Address:             | 192 . 168 . 103 . 149                                       |
| Client Lease Time:          | 0 minutes ( 0 means one day ) (Range: 0 - 9999, Default: 0) |
| DNS Server:                 | Use DNS from ISP V                                          |
| Static DNS 1:               | Use DNS from ISP                                            |
| Static DNS 2:               | Use DNS as Below .0                                         |
| Static DNS 3:               | 0.0.0.0                                                     |
| WINS:                       | 0.0.0.0                                                     |

.*تباثلا 1 DNS* لقح يف يساسألا DNS مداخب صاخلا IP ناونع لخدأ (يرايتخإ) .14 ةوطخلا

| Server Settings(DHCP)       |        |           |          |           |                                 |
|-----------------------------|--------|-----------|----------|-----------|---------------------------------|
| DHCP Server:                | Enable | le 🔍 Disa | able 🔍 D | HCP Rela  | ау                              |
| Remote DHCP Server:         | 0      | .0        | .0       | .0        |                                 |
| Default Gateway IP Address: | 192    | . 168     | . 103    | .50       |                                 |
| Start IP Address:           | 192    | . 168     | . 103    | . 100     |                                 |
| End IP Address:             | 192    | . 168     | . 103    | . 149     |                                 |
| Client Lease Time:          | 0      | minutes   | ( 0 mean | s one day | ) (Range: 0 - 9999, Default: 0) |
| DNS Server:                 | Use DN | S as Belo | w v      |           |                                 |
| Static DNS 1:               | 192    | . 168     | . 103    | .1        |                                 |
| Static DNS 2:               | 114    | . 128     | .64      | . 112     |                                 |
| Static DNS 3:               | 0      | . 0       | .0       | . 0       |                                 |
| WINS:                       | 0      | . 0       | . 0      | . 0       |                                 |

.192.168.103.1 وه 1 تباثلا DNS ،لاثملا اذه يف **:ةظحالم** 

.*تباثلا 2 DNS* لقح يف يوناثلا DNS مداخب صاخلا IP ناونع لخدأ (يرايتخإ) .15 ةوطخلا

| Server Settings(DHCP)       |        |            |                  |              |                                 |
|-----------------------------|--------|------------|------------------|--------------|---------------------------------|
| DHCP Server:                | Enable | ole 🔍 Disa | able 🔍 🕻         | )HCP Relay   | ý                               |
| Remote DHCP Server:         | 0      | .0         | . <mark>0</mark> | .0           |                                 |
| Default Gateway IP Address: | 192    | . 168      | . 103            | .50          |                                 |
| Start IP Address:           | 192    | . 168      | . 103            | .100         |                                 |
| End IP Address:             | 192    | . 168      | .103             | .149         |                                 |
| Client Lease Time:          | 0      | minutes    | (0 mear          | ns one day ) | ) (Range: 0 - 9999, Default: 0) |
| DNS Server:                 | Use DN | NS as Belo | w v              |              |                                 |
| Static DNS 1:               | 192    | . 168      | . 103            | .1           |                                 |
| Static DNS 2:               | 114    | . 128      | .64              | .112         |                                 |
| Static DNS 3:               | 0      | .0         | .0               | .0           |                                 |
| WINS:                       | 0      | 0          | 0                | 0            |                                 |

.114.128.64.112 وه تباثلا 2 DNS نوكي ،لاثملا اذه يف **:ةظحالم** 

ا تاونع لخدأف ،ثلاثل DNS مداخ كيدل ناك اذإ (يرايتخإ) .16 ةوطخلا DNS لقح يف IP ناونع لخدأف ،ثلاثل 1. *تباثلا* 

| Server Settings(DHCP)          |                                                                                                    |
|--------------------------------|----------------------------------------------------------------------------------------------------|
| DHCP Server:                   | Enable Obisable ObicP Relay                                                                                         |
| Remote DHCP Server:            | 0.0.0.0                                                                                                    |
| Default Gateway IP Address:    | 192 .168 .103 .50                                                                                                   |
| Start IP Address:              | 192 .168 .103 .100                                                                                                  |
| End IP Address:                | 192 .168 .103 .149                                                                                                  |
| Client Lease Time:             | 0 minutes ( 0 means one day ) (Range: 0 - 9999, Default: 0)                                                         |
| DNS Server:                    | Use DNS as Below V                                                                                                  |
| Static DNS 1                   |                                                                                                    |
| State DNS 1.                   | 192 .168 .103 .1                                                                                                    |
| Static DNS 2:                  | 192     .168     .103     .1       114     .128     .64     .112                                                    |
| Static DNS 2:<br>Static DNS 3: | 192       .168       .103       .1         114       .128       .64       .112         0       .0       .0       .0 |

.0.0.0.0 وه تباثلا 3 DNS نوكي ،لاثملا اذه يف **:ةظحالم** 

القري القري المراجع المراجع المراجع المراجع المراجع المراجع المراجع المراجع المراجع المراجع المراجع المراجع ال

| Server Settings(DHCP)       |        |            |          |           |                                 |
|-----------------------------|--------|------------|----------|-----------|---------------------------------|
| DHCP Server:                | Enable | le 🔍 Disa  | able 🔍 D | HCP Rela  | у                               |
| Remote DHCP Server:         | 0      | .0         | .0       | .0        |                                 |
| Default Gateway IP Address: | 192    | . 168      | .103     | .50       |                                 |
| Start IP Address:           | 192    | . 168      | .103     | .100      |                                 |
| End IP Address:             | 192    | . 168      | .103     | . 149     |                                 |
| Client Lease Time:          | 0      | minutes    | (0 mean  | s one day | ) (Range: 0 - 9999, Default: 0) |
| DNS Server:                 | Use DN | IS as Belo | w ▼      |           |                                 |
| Static DNS 1:               | 192    | . 168      | .103     | .1        |                                 |
| Static DNS 2:               | 114    | . 128      | .64      | . 112     |                                 |
| Static DNS 3:               | 0      | .0         | .0       | .0        |                                 |
| WINS:                       | 0      | .0         | .0       | .0        |                                 |

.ةزيملا طيشنتل 67 و 66/150 رايخ **enable** DHCP رايتخالا ةناخ ددح (يرايتخإ) .18 ةوطخلا

| DHCP Option             | 66/150 & 67: | Enable         |
|-------------------------|--------------|----------------|
| TFTP Server             | Host Name:   | TFTP Server    |
| TFTP Server             | IP:          | 192.168.103.10 |
| Configuration Filename: |              | 3PCC.xml       |
| Save                    | Cancel       |                |

الحات (يرايتخإ) .19 ةوطخلا (يرايتخا) .19 توطخلا (يرايتخا) .19 توطخلا (TFTP) طسبملا تافلمل م*داخ فيضم مسا* لقح يف *TFTP*.

| DHCP Option 66/150 & 67: | Enable         |  |
|--------------------------|----------------|--|
| TFTP Server Host Name:   | TFTP Server    |  |
| TFTP Server IP:          | 192.168.103.10 |  |
| Configuration Filename:  | 3PCC.xml       |  |
| Save Cancel              |                |  |

. TFTP مداخ وه TFTP مداخ فيضم مسا ،لاثملا اذه يف **:ةظحالم** 

.*TFTP مداخل IP* لقح يف TFTP مداخب صاخلا IP ناونع لخدأ (يرايتخإ) .20 ةوطخلا

| DHCP Option             | 66/150 & 67: | Enable         |  |
|-------------------------|--------------|----------------|--|
| TFTP Server Host Name:  |              | TFTP Server    |  |
| TFTP Server IP:         |              | 192.168.103.10 |  |
| Configuration Filename: |              | 3PCC.xml       |  |
| Save                    | Cancel       |                |  |

.TFTP وه TFTP مداخ نوكي ،لاثملا اذه يف **:ةظحالم** 

*نيوكتلا فلم مسا* لقح يف نيوكتلا فلم مسا لخدأ (يرايتخإ) .21 ةوطخلا.

| DHCP Option 66/150 & 67: | Enable         |
|--------------------------|----------------|
| TFTP Server Host Name:   | TFTP Server    |
| TFTP Server IP:          | 192.168.103.10 |
| Configuration Filename:  | 3PCC.xml       |
| Save Cancel              |                |

وه نيوكتلا فلم مسا ،لاثملا اذه يف **:ةظحالم** 

.**ظفح** ةقطقط .22 ةوطخلا

| DHCP Option             | 66/150 & 67: | Enable         |
|-------------------------|--------------|----------------|
| TFTP Server             | Host Name:   | TFTP Server    |
| TFTP Server             | IP:          | 192.168.103.10 |
| Configuration Filename: |              | 3PCC.xml       |
| Save                    | Cancel       |                |

وأ RV132W ەجوملل LAN ةكبش لاصتا تادادعإ نيوكت نم نآلا تيەتنا دق نوكت نأ بجي RV134W - حاجنب RV134W.

ةمجرتاا مذه لوح

تمجرت Cisco تايان تايانق تال نم قعومجم مادختساب دنتسمل اذه Cisco تمجرت ملاعل العامي عيمج يف نيم دختسمل لمعد يوتحم ميدقت لقيرشبل و امك ققيقد نوكت نل قيل قمجرت لضفاً نأ قظعالم يجرُي .قصاخل امهتغلب Cisco ياخت .فرتحم مجرتم اممدقي يتل القيفارت عال قمجرت اعم ل احل اوه يل إ أم اد عوجرل اب يصوُتو تامجرت الاذة ققد نع اهتي لوئسم Systems الما يا إ أم الا عنه يل الان الانتيام الال الانتيال الانت الما